# МАРКЕТПЛЕЙС. ΛΕΓΚΟ

Инструкция для подачи заявки на получение услуги по выведению на маркетплейсы для СМСП Республики Татарстан

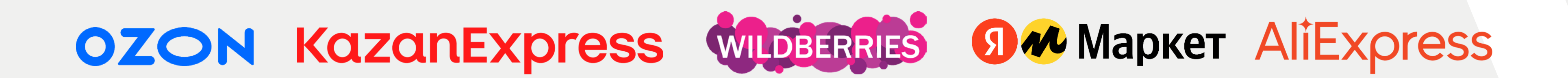

## Центр электронной торговли

# 1. Введите в поисковой строке браузера название платформы МСП.РФ

| <mark>Я</mark> ндекс | мсп.рф                                                                                       |                                                       |                                           |                                     |                                                |                                                             | ⊗                     |
|----------------------|----------------------------------------------------------------------------------------------|-------------------------------------------------------|-------------------------------------------|-------------------------------------|------------------------------------------------|-------------------------------------------------------------|-----------------------|
|                      | Поиск Картинки                                                                               | Видео                                                 | Карты                                     | Товары                              | Новости                                        | Переводчик                                                  | Bce                   |
|                      | МСП — платфо<br>мсп.рф > МСП — п.<br>Реклама · Меры под,<br>статистика                       | рма дл<br>латформ<br>держки бі                        | <b>ія пред</b><br>а для пре<br>изнеса, ба | приниг<br>дприним<br>нковские       | иателей<br>иателей ···<br>сервисы, би          | 13нес-обучение                                              | И                     |
|                      | Цифровая пла<br>мсп.рф ···<br>Государственная пл<br>государственным и<br>кредиты, бизнес-обу | <b>тформа</b><br>атформа і<br>бизнес-ус<br>/чение и с | а <b>МСП</b><br>поддержк<br>слугам. Зд    | и предпр<br>есь вы на<br>у — все оі | инимателей<br>ійдете регио<br>нлайн с Чи       | . Онлайн-досту<br>нальн <mark>ые м</mark> еры г<br>гать ещё | п к<br>1оддержки,     |
|                      | Сервисы<br>Государственная<br>предпринимателе                                                | платформ<br>ей.                                       | иа поддер                                 | Б<br>жки Ра<br>по                   | ИЗНЕС-Об<br>азвивайте се<br>оддержкой н        | учение<br>бя и свой бизне<br>аставников.                    | эс. С личной          |
|                      | Новости<br>Последние новос<br>актуальные и пол                                               | ти бизнес<br>езные ма                                 | а в Росси<br>гериалы                      | У<br>1— Ан<br>би                    | ЗНАТЬ О М<br>нтикризисны<br>изнеса.            | ерах подде<br>не меры поддер                                | ржки<br>жки           |
|                      | Статистика<br>Актуальная инфо<br>состояние малого                                            | р <mark>мация,</mark> о<br>о и средне                 | писываю<br>го                             | П<br>цая По<br>ба                   | <b>юлучени</b><br>олучите кре,<br>анки сразу – | е кредита о<br>дит, отправив за<br>в один клик.             | нлайн<br>аявку во все |
|                      | Начать обуче<br>Бесплатное бизне<br>действующих и бу                                         | ение<br>ес-обучен<br>/дущих                           | ие для                                    | H<br>Ko<br>ct                       | айти кли<br>орпорация М<br>гратегию им         | ентов<br>ІСП поддержив<br>портозамещени                     | ает<br>1я             |
|                      |                                                                                              |                                                       |                                           |                                     |                                                |                                                             |                       |

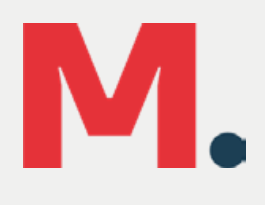

Найти

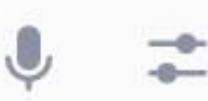

### Нашлось 29 млн результатов

Показать только коммерческие предложения Разместить рекламу

## 2. Зайдите на платформу и нажмите на кнопку «Войти»

Платформа работает в тестовом режиме

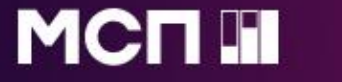

Сервисы Бизнес-обучение

Статистика

....

# Цифровая платформа МСП

ГОСУДАРСТВЕННАЯ ПЛАТФОРМА ПОДДЕРЖКИ ПРЕДПРИНИМАТЕЛЕЙ

### Бизнес-обучение

Развивай себя и свой бизнес. На любом этапе, в любой сфере

Узнайте о полезных сервисах и

# Μ.

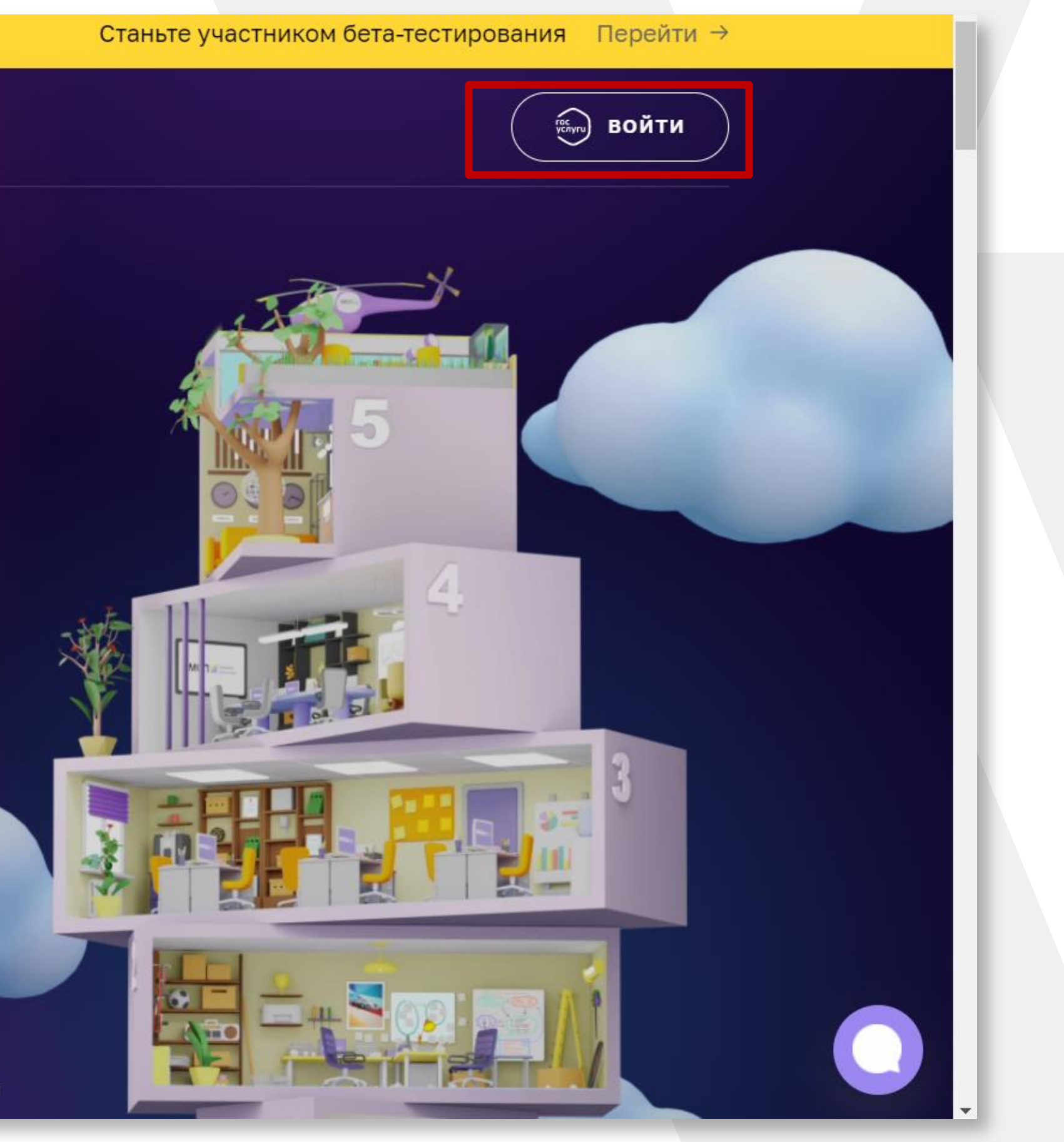

# 3. Пройдите авторизацию через госуслуги

|                         | ГС                    | осуслуги             | Единая система<br>идентификации и аутентифи |
|-------------------------|-----------------------|----------------------|---------------------------------------------|
|                         |                       | <b>В</b><br>Цифровая | <b>ХОД</b><br>платформа МСП                 |
|                         |                       | Дру                  | /гой пользователь                           |
|                         |                       | Пароль               |                                             |
|                         |                       | Е<br>Я не з          | Зойти<br>внаю пароль                        |
|                         |                       | Вход с помощьк       | о электронной подписи                       |
| Помощь и поддержка Усло | вия использования Пол | итика конфиденциа.   | льности                                     |

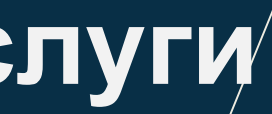

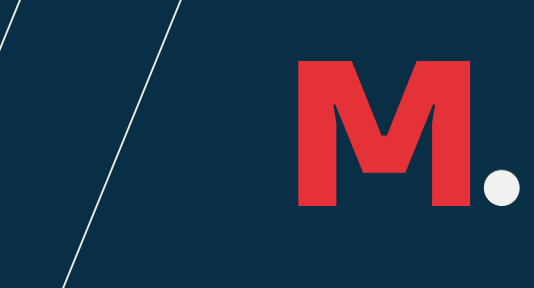

### кации

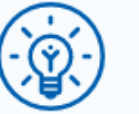

Куда ещё можно войти с паролем от Госуслуг?

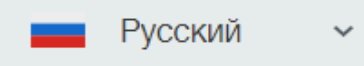

# 4. Войдите в свой Личный Кабинет и выберите вкладку «Сервисы» на верхней панели.

| $\leftarrow \   \rightarrow$ | С 🔒 мсп.рф                           |         |                        |            |              |
|------------------------------|--------------------------------------|---------|------------------------|------------|--------------|
|                              | Платформа работает в тестовом режиме |         |                        | По         | жалуй        |
|                              | МСПІ                                 | Сервисы | Бизнес-обучение        | Статистика | •            |
|                              |                                      |         | Гегистрация<br>бизнеса |            | Прави<br>фор |

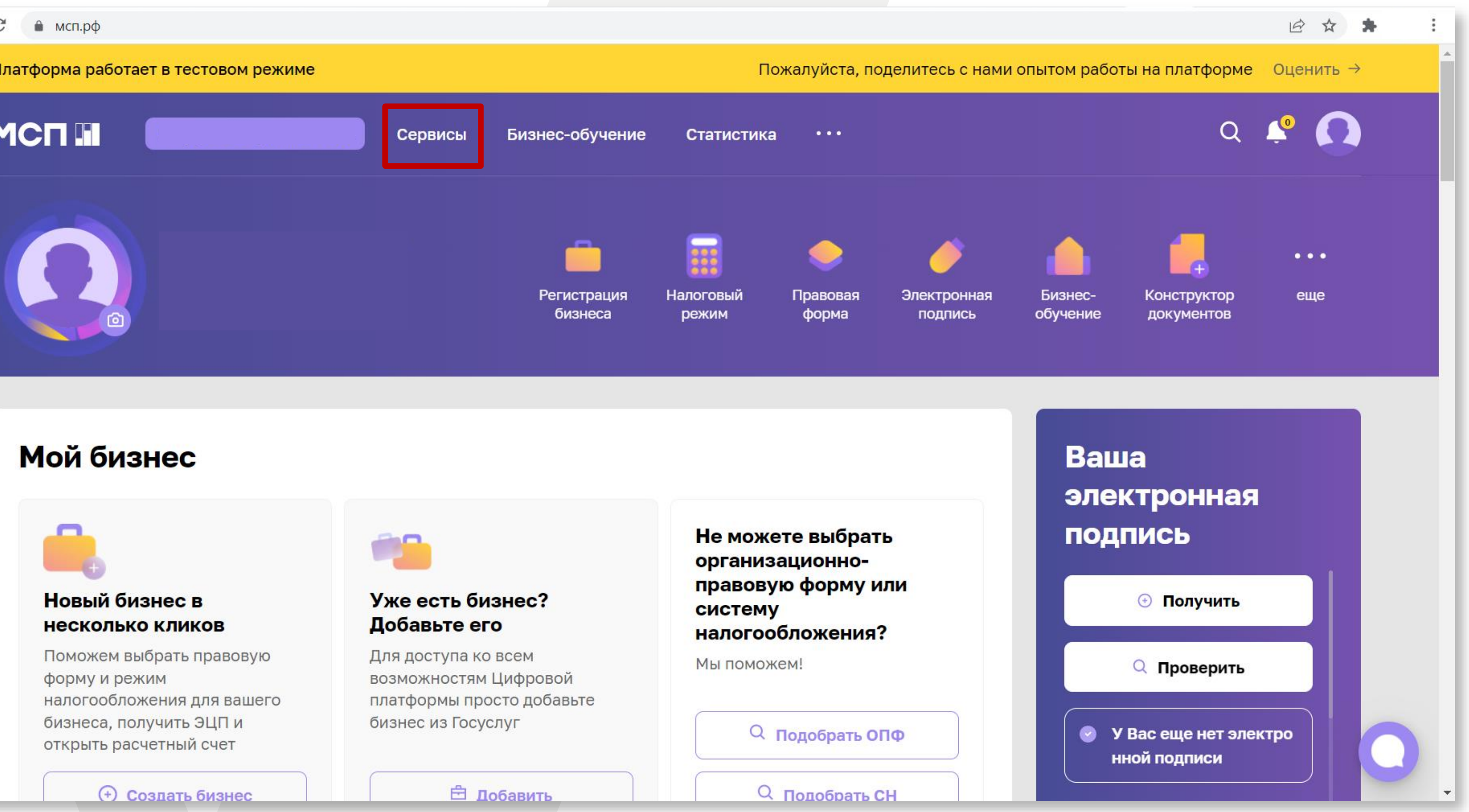

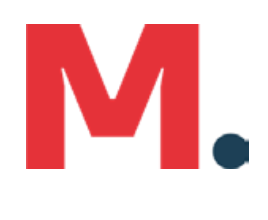

## 5. Выберите раздел «Региональные меры поддержки»

MCR

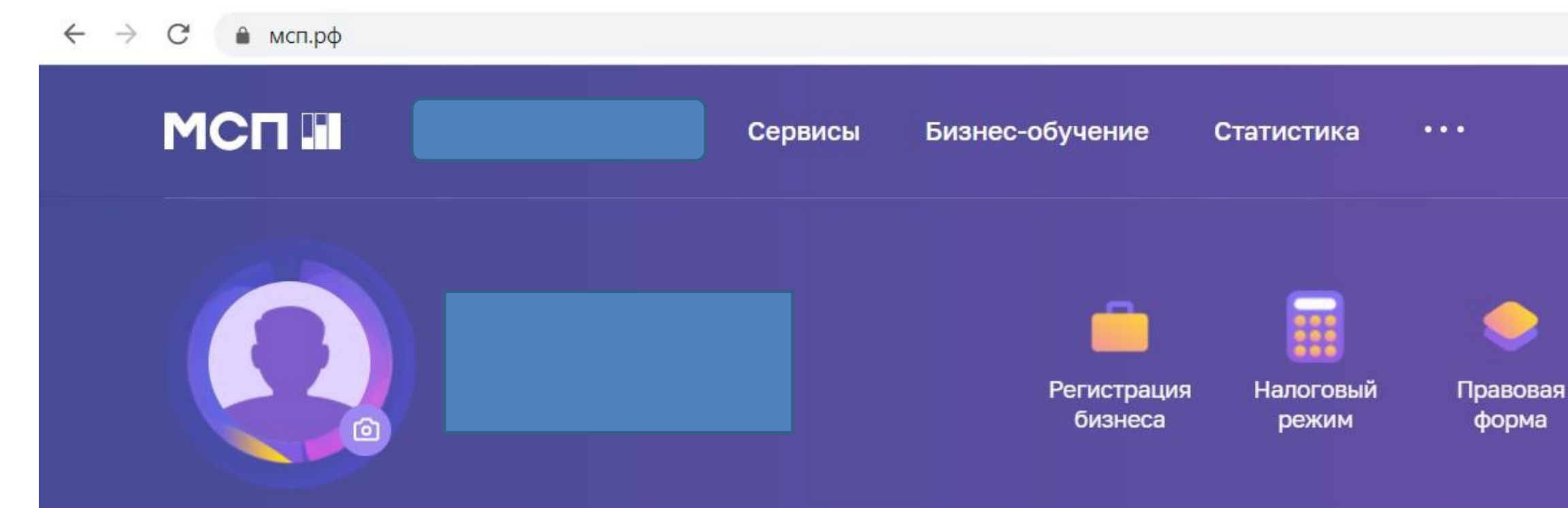

## Подберите оптимальный кредит на выгодных условиях!

Ставка по кредиту

## от 9.95% до 36 мес

Срок

Сумма

## до 10 000 000 ₽

в ближайшее время, лимит по сумме кредитования будет увеличен более 10 млн

Подать заявку 🗡

### Ваш бизнес может получить поддержку от государства

Узнайте, какие меры поддержки доступны бизнесу в вашем регионе и подайте заявку на их получение

### Получить поддержку

меры поддержки

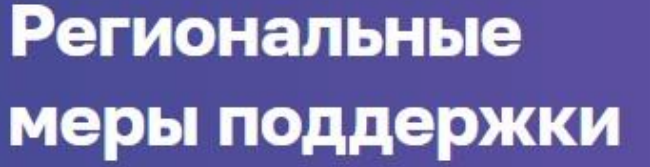

| Электронная |  |
|-------------|--|
| подпись     |  |

Бизнесобучение

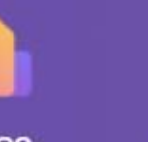

Конструктор документов

еще

. . .

• 🖻 🕁 🗯 🔥 Q 🤷

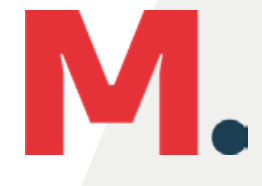

# 6. Выберите панель «Получить поддержку»

| ← → C | мсп.pф/services/support/                                                                       |                                  |                                       |             |
|-------|------------------------------------------------------------------------------------------------|----------------------------------|---------------------------------------|-------------|
|       | Платформа работает в тестовом режиме                                                           |                                  | Пожал                                 | іуйста, под |
| Ý     |                                                                                                | Сервисы                          | Бизнес-обучение                       | Статист     |
|       | ГЛАВНАЯ • СЕРВИСЫ • РЕГИОНАЛЬНЫЕ МЕРЫ ПОДДЕР                                                   | <b>эжки</b>                      |                                       |             |
|       | Региональн                                                                                     | ые                               |                                       |             |
|       | меры подде                                                                                     | ржи                              | (N                                    |             |
|       | Узнайте, какие меры поддержки доступны бизне<br>получение: от льготного займа до компенсации з | есу в вашем ре<br>затрат на созг | егионе и подайте онла<br>цание сайта. | йн-заявку і |
|       | Стоимость<br>Бесплатно Получить поддерж                                                        | cky                              |                                       |             |
|       |                                                                                                |                                  |                                       |             |

## Как подать заявку

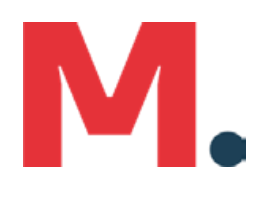

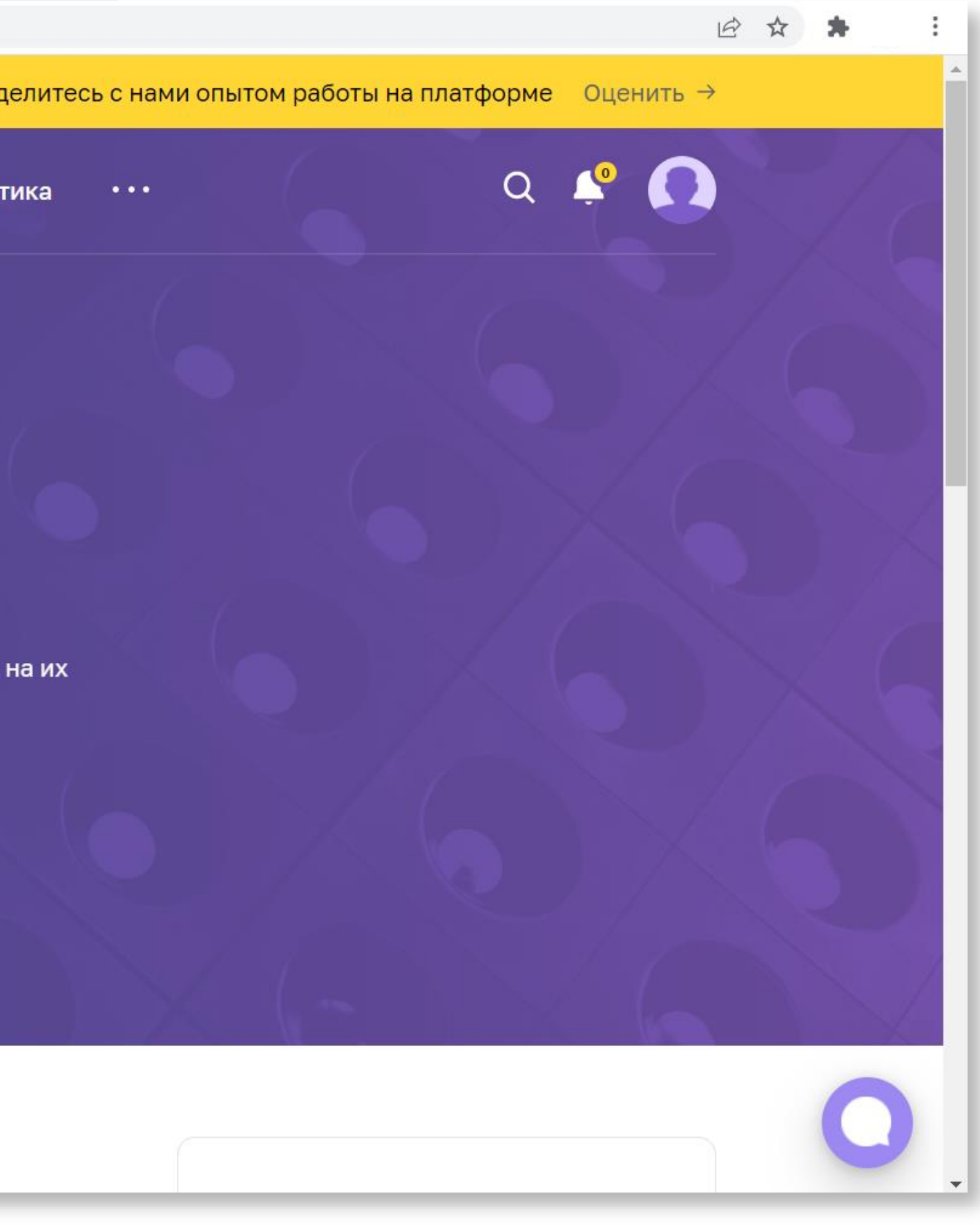

# 7. Из представленных мер поддержки выберите «Выход на маркетплейсы», выберите регион и Ваш юридический статус.

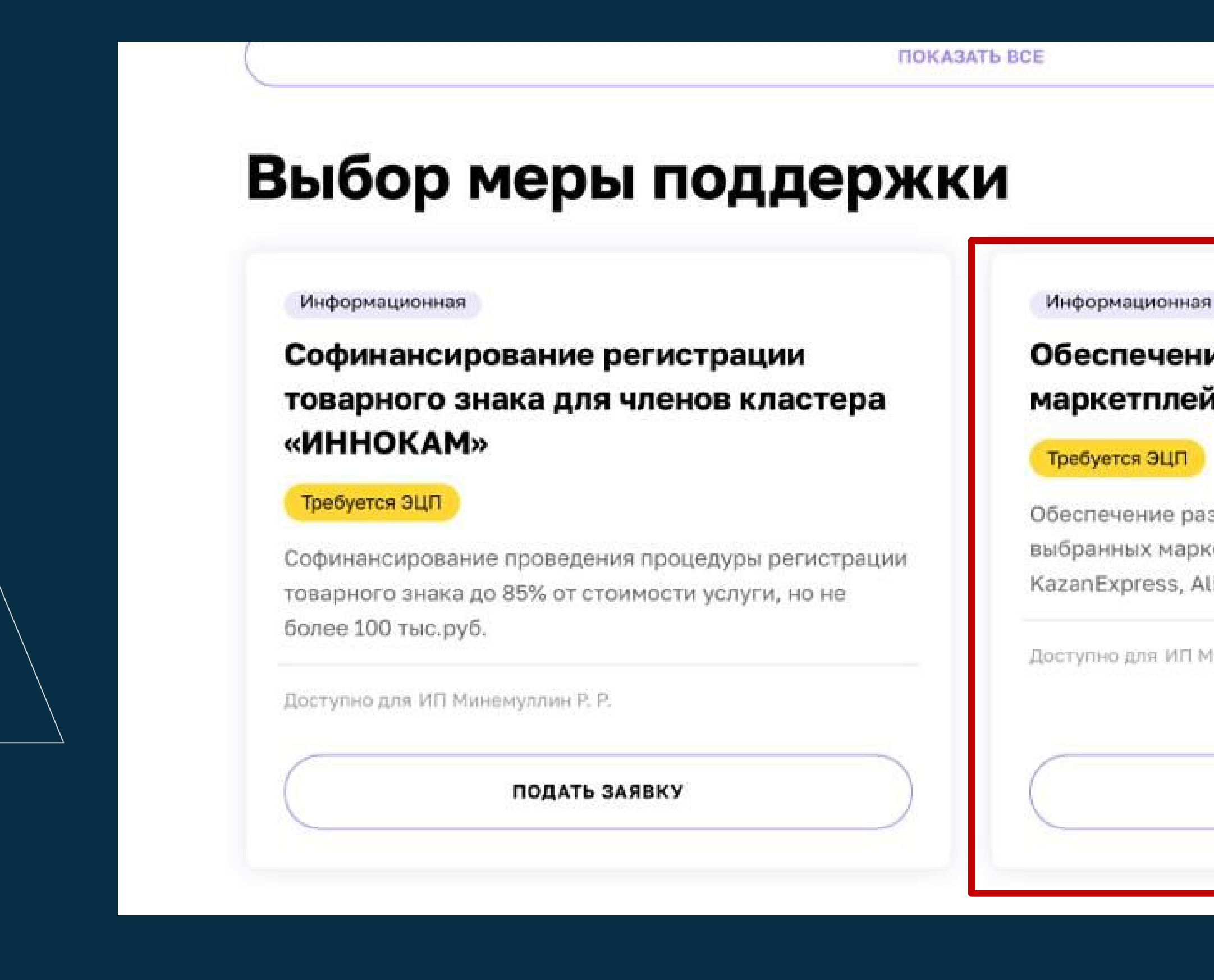

## Обеспечение размещения товаров на маркетплейсах

Обеспечение размещения товаров на одном из выбранных маркетплейсов (Ozon, WildBerries, KazanExpress, Aliexpress или Яндекс.Маркет)

Доступно для ИП Минемуллин Р. Р. самозанятых

### ПОДАТЬ ЗАЯВКУ

## 8. Заполните заявку

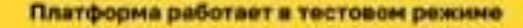

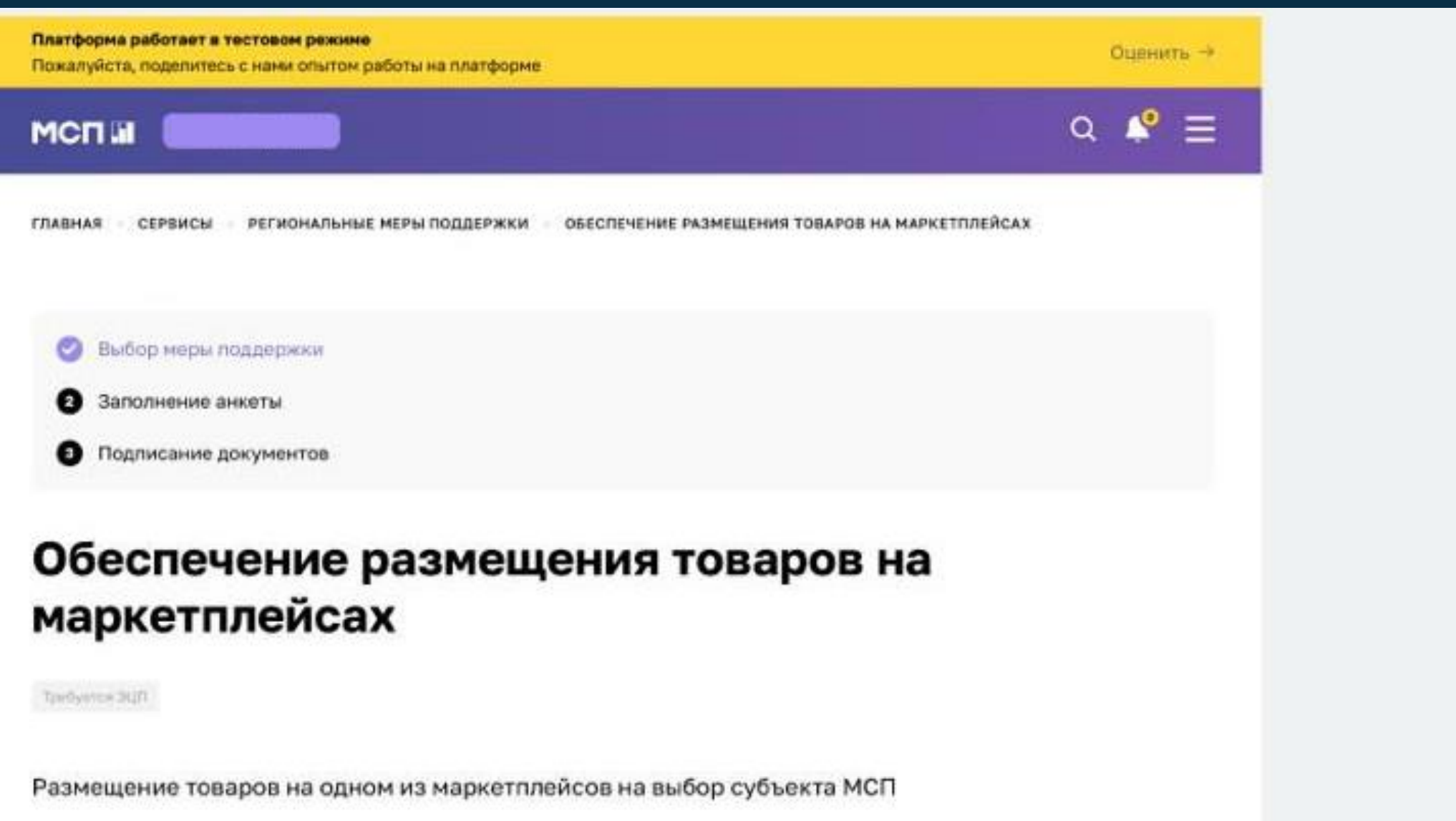

Для кого

Субъекты МСП

Период подачи заявок

c 01.03.2022 no 01.07.2022

ПОКАЗАТЬ ВСЕ 🗸

Подпись документов

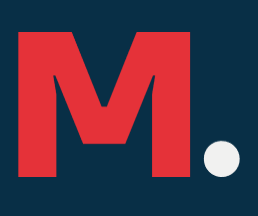

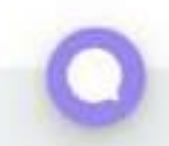

# 9. Проверьте правильность заполнения заявки и подпишите лактронной цифровой подписью (ЭЦП)

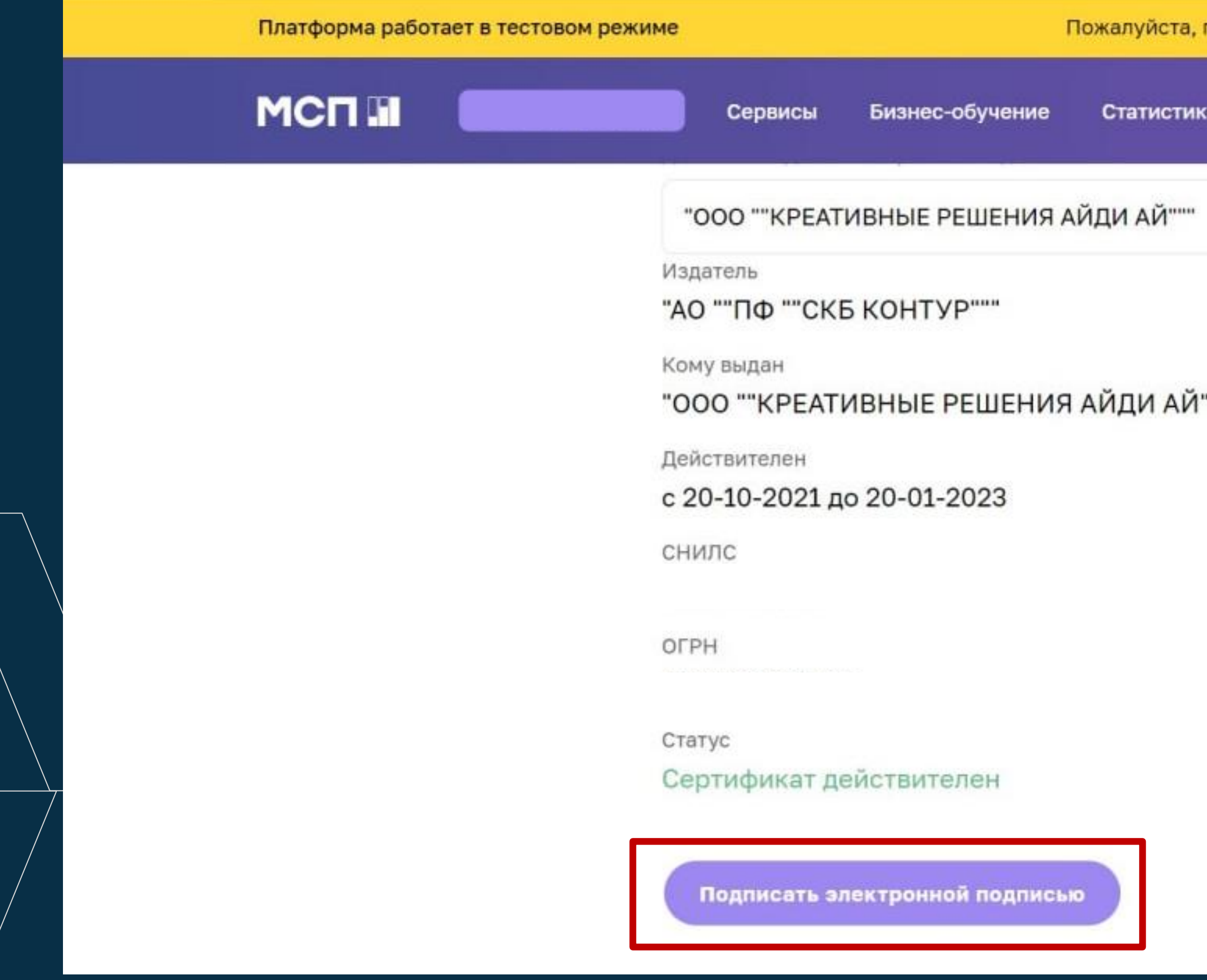

| подел | питесь с нами опытом работы на платфор | ме | Оцен     | ить → |   |   |
|-------|----------------------------------------|----|----------|-------|---|---|
| ka    | ···                                    | 2  | <u>,</u> | 0     |   |   |
|       |                                        |    |          | ~     |   |   |
|       |                                        |    |          |       |   |   |
|       |                                        |    |          |       |   | l |
|       |                                        |    |          |       |   |   |
|       |                                        |    |          |       |   |   |
|       |                                        |    |          |       |   |   |
|       |                                        |    |          |       |   |   |
|       |                                        |    |          |       | 0 |   |

# 9. Проверьте правильность заполнения заявки и подпишите у Электронной цифровой подписью (ЭЦП)

Наименование полное

ОБЩЕСТВО С ОГРАНИЧЕННОЙ ОТВЕТСТВЕННОСТЬЮ "КРЕАТИВНЫЕ РЕШЕНИЯ АЙДИ АЙ"

Муниципальный округ \*

Выберите значение

Мобильный телефон руководителя \*

Мобильный телефон ответственного сотрудника \*

E-mail\*

Сайт/страница в соцсетях

Юридический адрес \*

![](_page_10_Figure_10.jpeg)

# 9. Проверьте правильность заполнения заявки и подпишите лектронной цифровой подписью (ЭЦП)

Номер паспорта \*

Серия паспорта \*

### Параметры заявки

Маркетплейс, на котором планируется размещение \*

Ozon

WildBerries

KazanExpress

Aliexpress

Яндекс.Маркет

# 10. Подпишите заявку ЭЦП

| Платформа работает в тестовом                                       | и режиме                         |                                                                                                    | Пожалуйста, по                                                                                                   |
|---------------------------------------------------------------------|----------------------------------|----------------------------------------------------------------------------------------------------|----------------------------------------------------------------------------------------------------|
| МСП 🖬 Мой бизн                                                      | ec                               | <ul> <li>Сервисы</li> </ul>                                                                                                    | Бизнес-обуче                                                                                                    |
| ГЛАВНАЯ СЕРВИСЫ РЕГИОНАЛ                                            | ІБНЫЕ МЕРЫ ПОДДЕРЖКИ             | выход на маркетплей                                                                                                    | ісы                                                                                                    |
| <ul> <li>Выбор меры поддержки</li> <li>Заполнение анкеты</li> </ul> | Выхс                             | одтверждение доступа<br>Этот веб-сайт пытается вып<br>сертификатами от имени по<br>"https://xnl1agf.xnp1ai/si<br>Выполнение таких операци<br>веб-сайтов, которым вы до | юлнить операцию с ключа<br>ользователя.<br>ervices/support/tatarstan/19<br>й следует разрешать тольк<br>веряете. |
| Подписание<br>документов                                            | Требуется ЭЦГ                    | Чтобы отключить данное п<br>веб-сайта, его можно доба<br>доступный на странице нас<br>Пуск->КРИПТО-ПРО->Нас                                                            | одтверждение для конкре<br>тить в список доверенных<br>троек через меню<br>тройки ЭЦП Browser plug-              |
|                                                                     | Размещен                         | Разрешить эту операцию?                                                                                                    |                                                                                                    |
|                                                                     | <b>Д</b> ля ког                  |                                                                                                    | Да                                                                                                    |
|                                                                     | Субъекты М                       | сп                                                                                                    |                                                                                                    |
|                                                                     | <b>Период по</b><br>с 01.03.2022 | <b>дачи заявок</b><br>по 01.07.2022                                                                                                    |                                                                                                    |
|                                                                     | ПОКАЗАТЬ ВСЕ                     | ~                                                                                                    |                                                                                                    |

![](_page_12_Picture_2.jpeg)

![](_page_12_Picture_3.jpeg)

# 11. После синхронизации личного кабинета и ЭЦП необходимо Мажать на кнопку «Отправить»

| Платф | орма работает в тестов | ом режиме Пожалуйста, по             |
|-------|------------------------|--------------------------------------|
| MC    |                        | Сервисы Бизнес-обучение Статистика   |
|       |                        | "ООО ""КРЕАТИВНЫЕ РЕШЕНИЯ АЙДИ АЙ""" |
|       |                        | Издатель                             |
|       |                        | "АО ""ПФ ""СКБ КОНТУР"""             |
|       |                        | Кому выдан                           |
|       |                        | "ООО ""КРЕАТИВНЫЕ РЕШЕНИЯ АЙДИ АЙ""  |
|       |                        | Действителен                         |
|       |                        | с 20-10-2021 до 20-01-2023           |
|       |                        | снилс                                |
|       |                        | ОГРН                                 |
|       |                        | Статус                               |
|       |                        | Сертификат действителен              |
|       |                        | Отмена Подписать электронной подпис  |

![](_page_13_Picture_2.jpeg)

## 12. Немного подождать

← → C 

 mcn.p

 p

 /services/support/tatarstan/105/

![](_page_14_Picture_2.jpeg)

## Выход на маркетплейсы

мера поддержки доступна только для юридических лиц

Требуется ЭЦП

Размещение товаров на одном из маркетплейсов на выбор субъекта МСП

Для кого

Субъекты МСП

### Период подачи заявок

с 01.03.2022 по 01.07.2022

ПОКАЗАТЬ ВСЕ 🗸

## Подпись документов

Мы сформировали пакет документов на основе вашей заявки

![](_page_14_Figure_14.jpeg)

# 13. При корректном заполнение вы получите уведомление о том, что Ваша заявка принята

← → С мсп.рф/services/support/tatarstan/105/
 Платформа работает в тестовом режиме
 Пожалуйста, по,
 МСП П
 Сервисы
 Бизнес-обучение
 Статистика

## Ваша заявка на получение региональных мер поддержки отправлена

## Что дальше?

Изменение статуса заявки будет отображаться в разделе «Мои заявки». При необходимости с вами свяжутся представители региональной организации инфраструктуры поддержки.

Мои заявки

![](_page_15_Picture_6.jpeg)

![](_page_15_Picture_7.jpeg)

# 13. Статус Вашей заявки Вы сможете отслеживать в Вашем Личном кабинете

|                   | Мои заявки<br>Все заявки м                   |
|-------------------|----------------------------------------------|
|                   | Сначала: Новые \vee Статусы: Все заявки \vee |
| 😤 Профиль         | Региональные меры поддержки                  |
| Мои заявки        | Заявка отправлена                            |
| Настройки профиля | Ваша заявка<br>инфраструктуры поддержки.     |
|                   |                                              |

🗄 Выход

![](_page_16_Picture_3.jpeg)

17.03.2022 10:07

На рассмотрении

отправлена в организацию

![](_page_16_Picture_7.jpeg)